## How to use EBSCOHOST database

1. Once on E-resources page, scroll down and click "EBSCO Host Research Databases"

| C | a tangaza.remotexs.co                                               |                 | ☆            | <br>• • | ん | ¢.   |    |
|---|---------------------------------------------------------------------|-----------------|--------------|---------|---|------|----|
| ☆ | OSA- Optical Society of America Journals                            | Details & Help  |              |         |   |      |    |
| ☆ | Oxford University Press Journals                                    | Details & Help  | My Favorites |         |   |      |    |
| ☆ | Palgrave Macmillan eJournals                                        | Details & Help  |              |         |   |      |    |
| ☆ | Sage Journals                                                       | Details & Help  |              |         |   |      |    |
| ☆ | Taylor & Francis Journals                                           | Details & Help  |              |         |   |      |    |
|   | E-Databases                                                         |                 |              |         |   |      |    |
| ☆ | Annual Reviews                                                      | Details & Help  |              |         | _ |      |    |
| ☆ | EBSCO Host Research Databases                                       | Details & Help  |              |         |   |      |    |
| ☆ | Encyclopedia Britannica                                             | Details & Help  |              |         |   |      |    |
| ☆ | Gale Expanded Academic and Health & Wellness Resource Center        | Details & Help  |              |         |   |      |    |
| ☆ | Geological Society & The Lyell Collection Complete                  | Details & Help  |              |         |   |      |    |
| ☆ | Global Digital Library on Ethics & Theology                         | Details & Help  |              |         |   |      |    |
| ☆ | IMF eLibrary                                                        | Details & Help  |              |         |   |      |    |
| ☆ | Institute for Operations Research and Management Sciences (INFORMS) | Details & Help  |              |         |   |      |    |
| ☆ | IOPScience                                                          | Details & Help  |              |         |   |      |    |
| ☆ | JSTOR                                                               | Details & Help  |              |         |   |      | ^  |
| ~ | Liebert Online                                                      | Details & Liela |              |         |   | ⑦ He | lp |

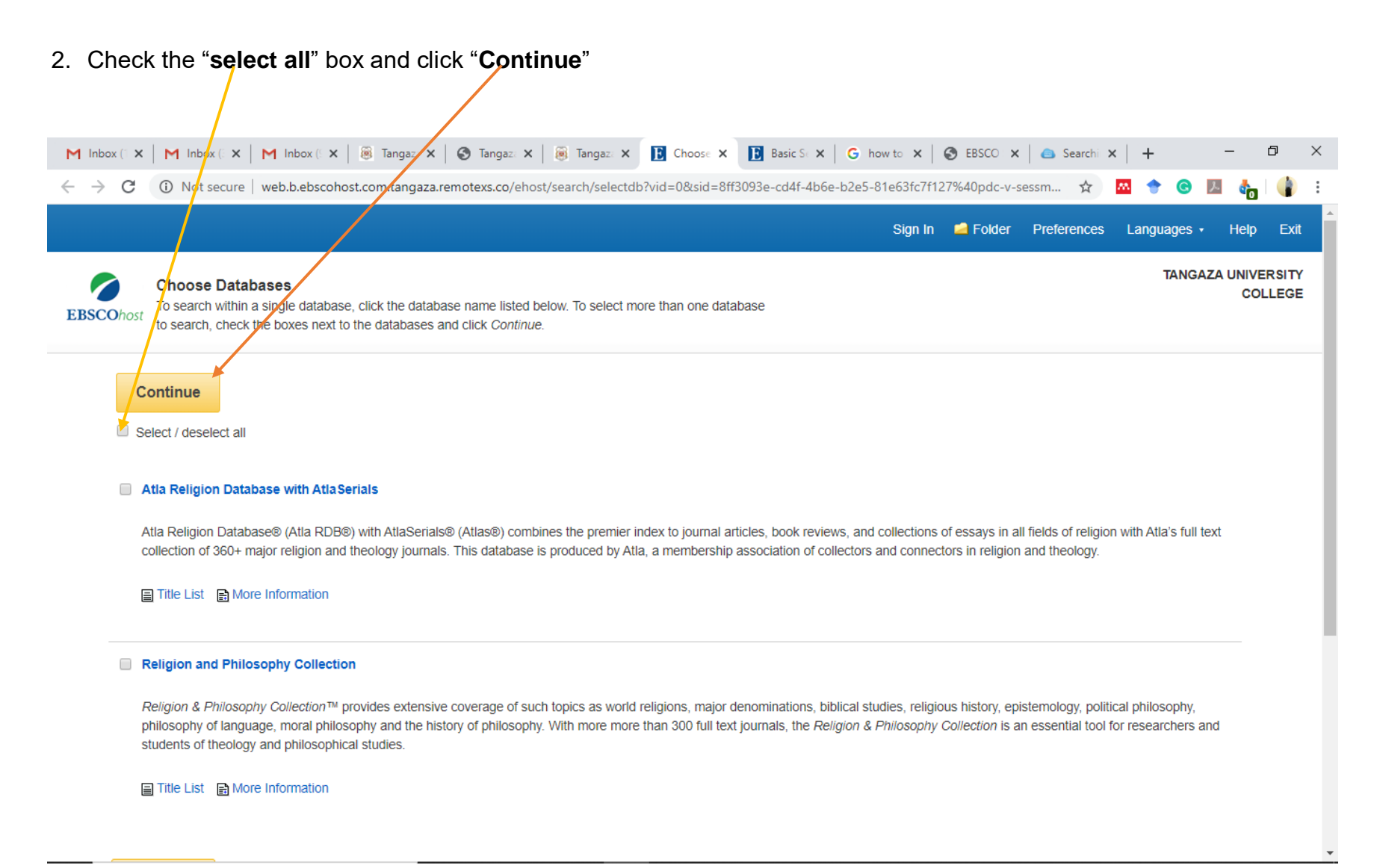

3. Enter your search terms in the Find field on the Basic Search screen and click "Search"

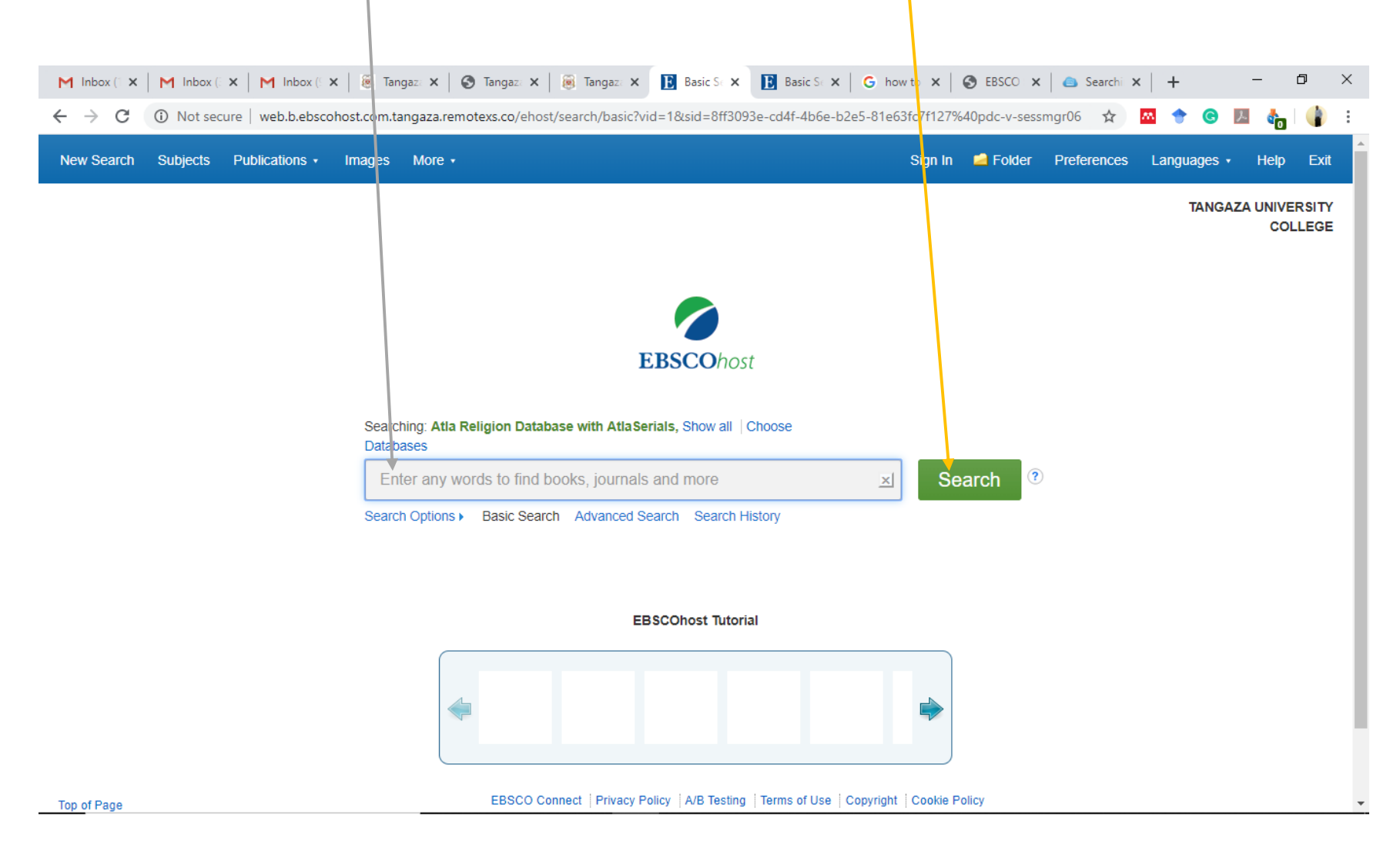

4. Apply Limiters such as Full Text on the left hand of your display

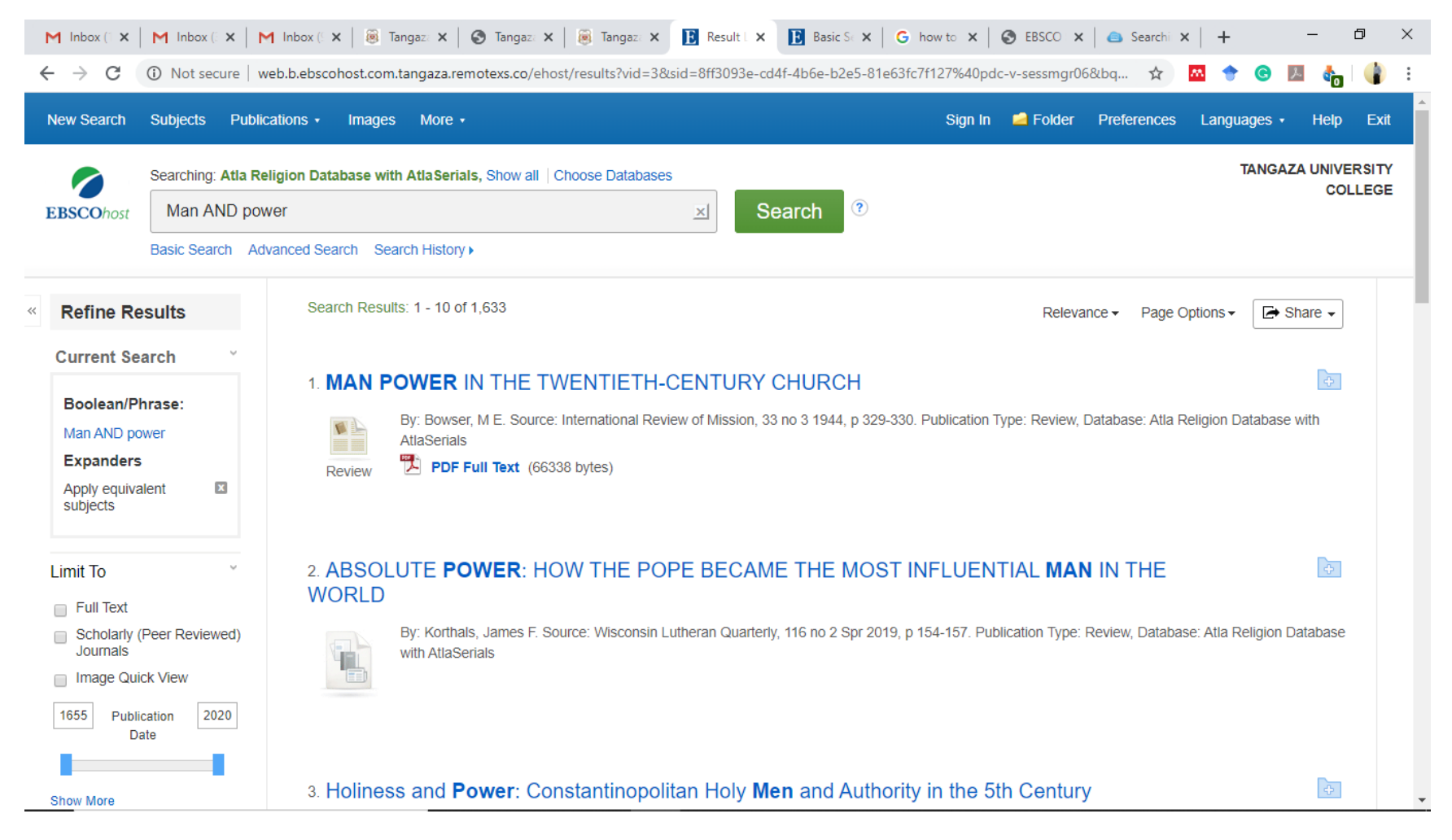

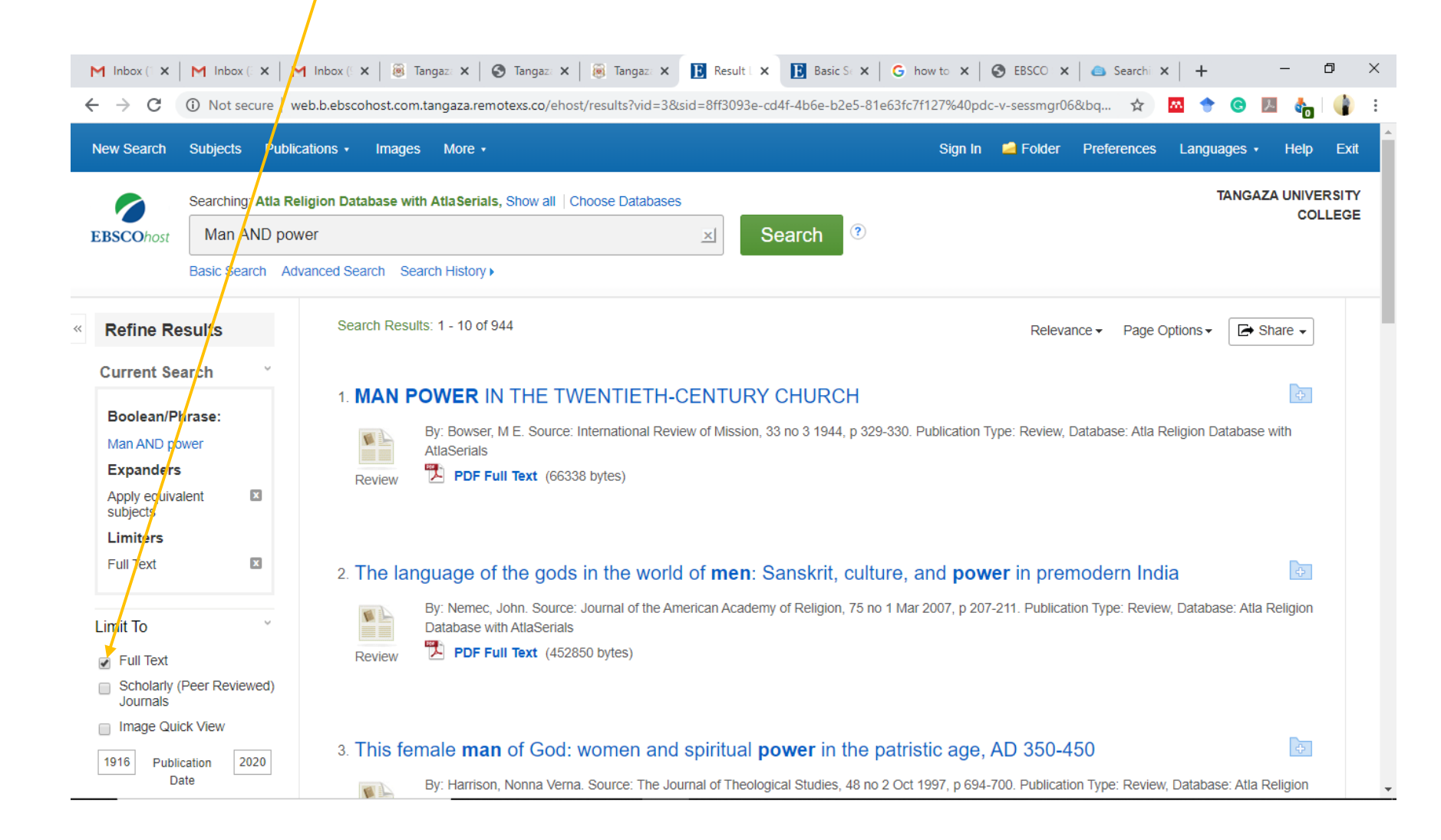

5. Apply Limiters such as "Full Text" to limit your search to only full text results

## 6. Apply Limiters such as "Scholarly" to limit your search to only peer reviewed articles

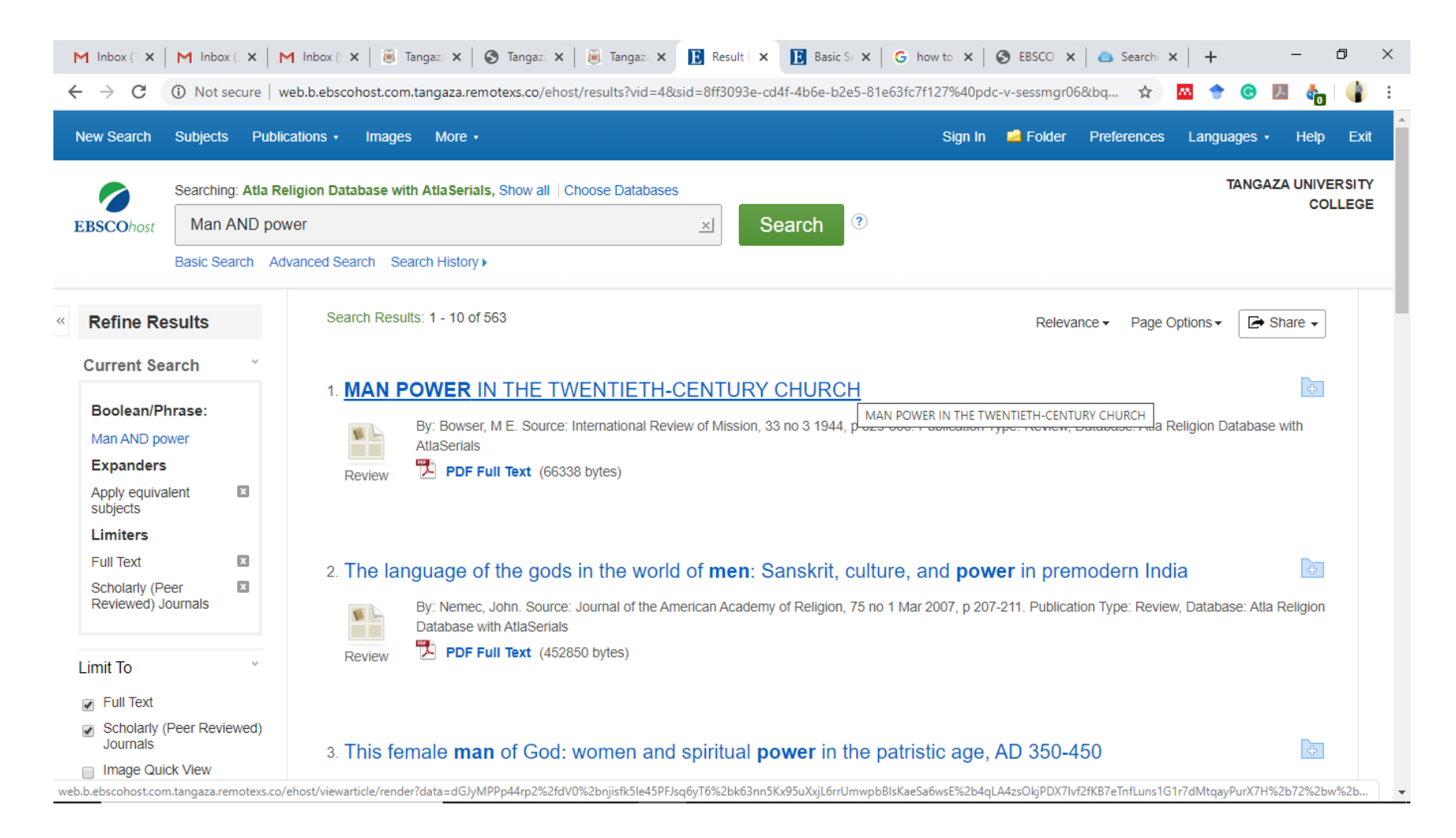

7. Apply Limiters such as "**Publication date**". Place your cursor on the blue bar. Right click and without releasing it, pull it slowly towards your right. Only release when see the appropriate year of publication you want.

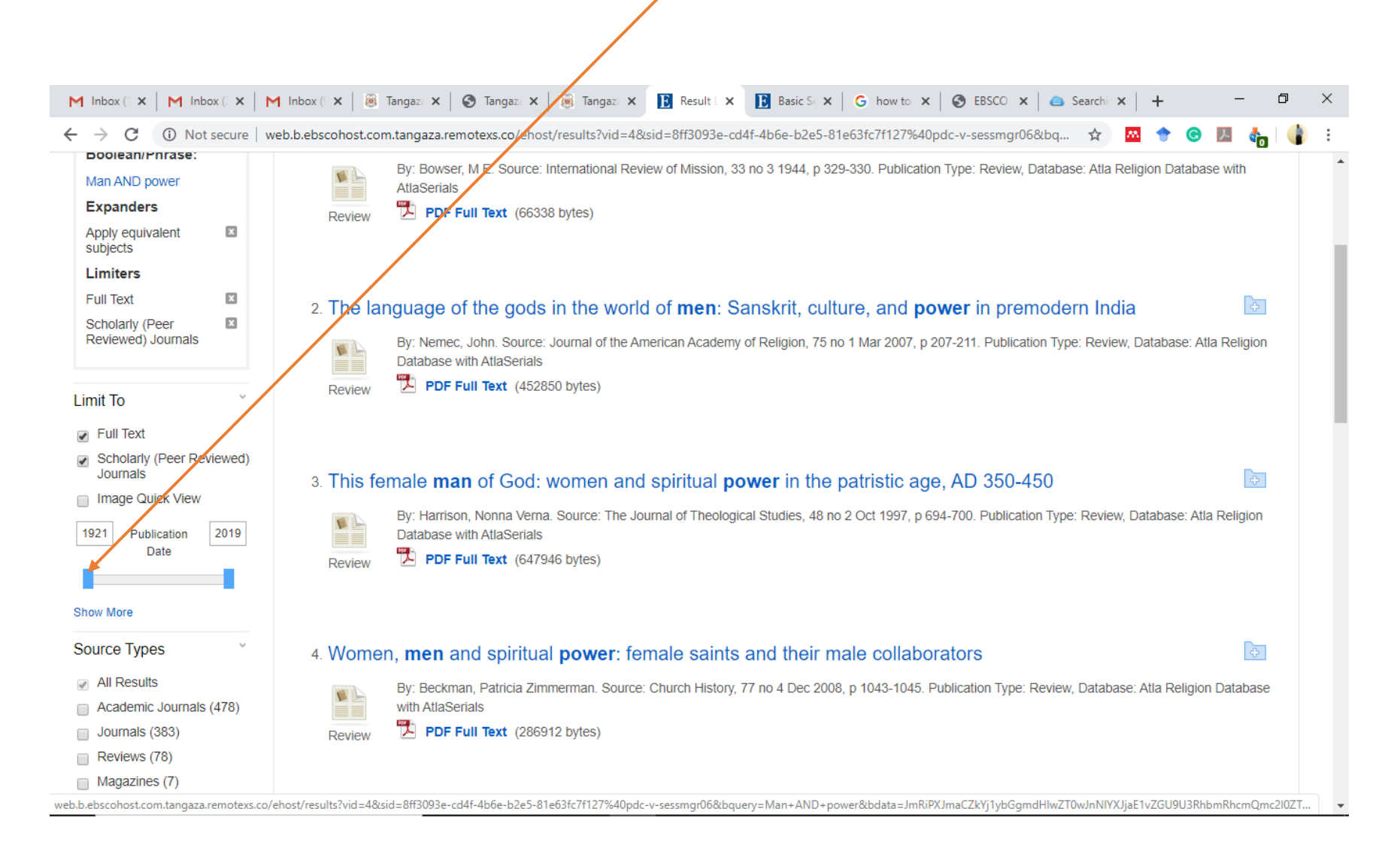

## 8. The new range of publication will appear once your release the click

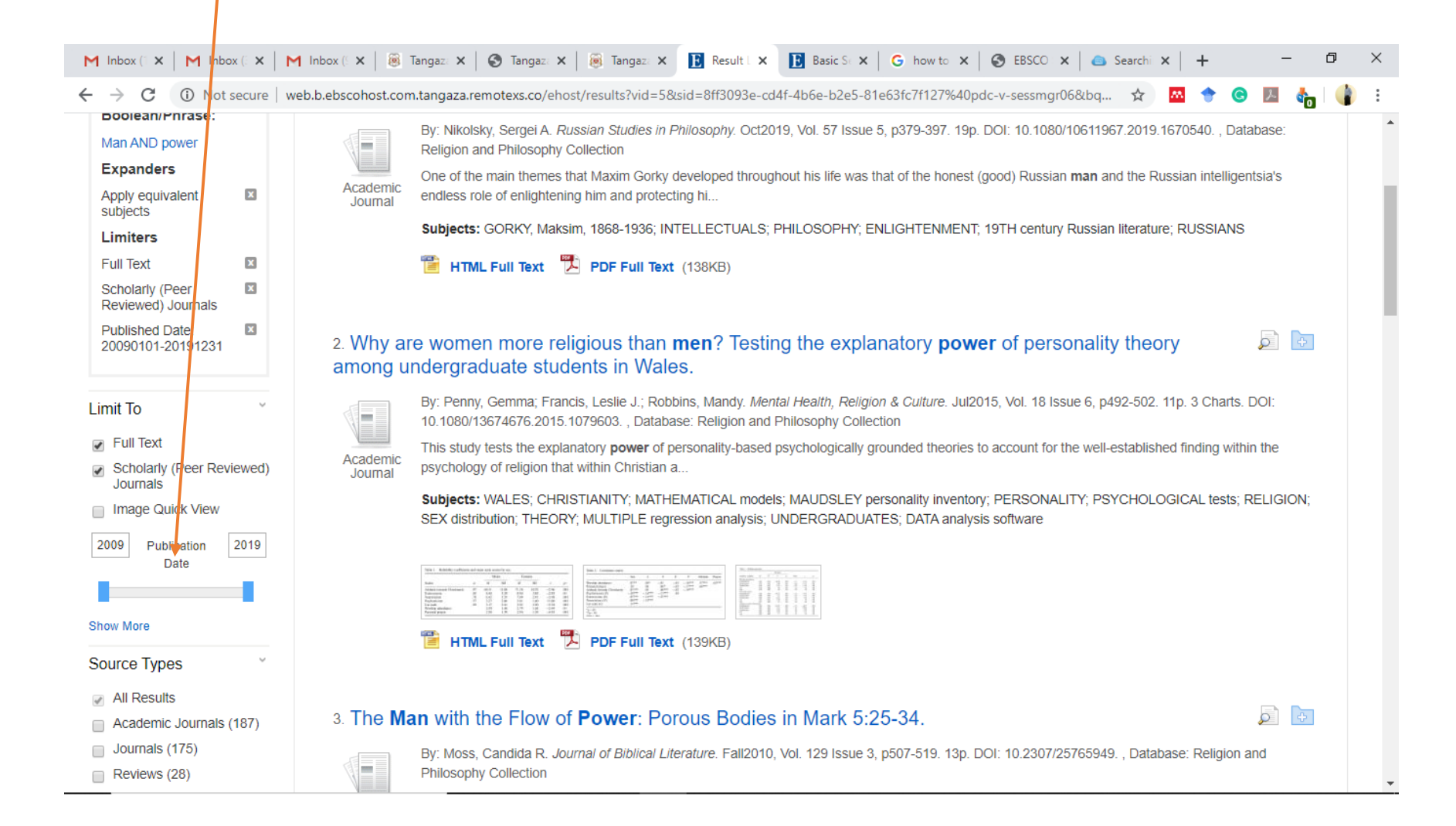

## 9. Select an article of your choice and click on "PDF Full Text" to open

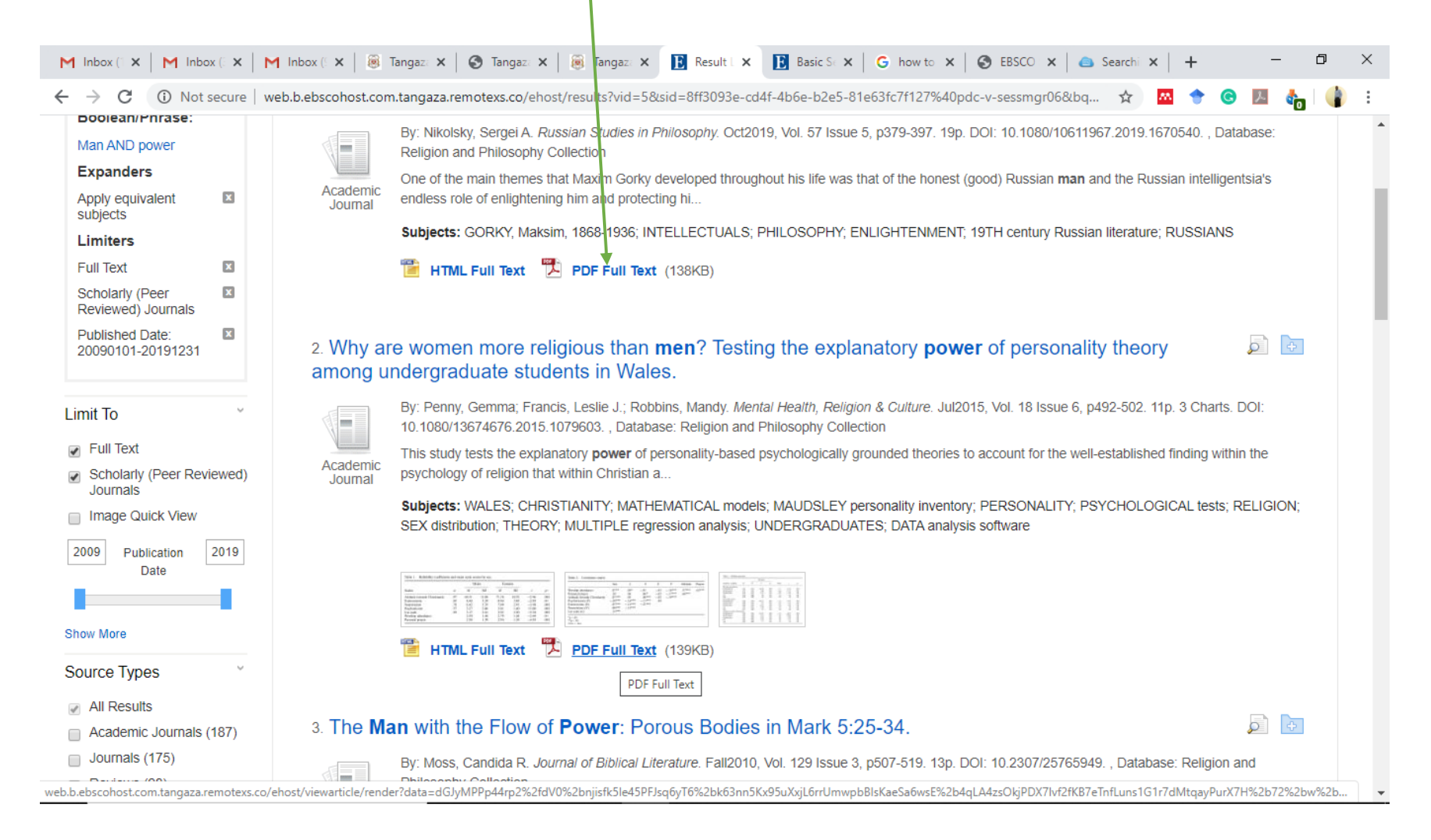

10. Take note of the icons on the right hand side of your display. Click on this icon if you want to save the article directly to your google drive

| M Inbox (1 🗙 📔 M Inbox (2 🗙                                                                            | M Inbox (: X   🖲 Tangaz: X   🔄 Tangaz: X   🗟 Tangaz: X 💽 Why ar: X 💽 Basic S: X   G how to X   🚱 EBSCO X   🔿 Search: X   + 📃 🗖                                                                                                    | ×        |
|----------------------------------------------------------------------------------------------------|----------------------------------------------------------------------------------------------------|----------|
| $\leftrightarrow$ $\rightarrow$ C (i) Not secure                                                       | web.b.ebscohost.com.tangaza.remotexs.co/ehost/pdfviewer/pdfviewer?vid=7&sid=8ff3093e-cd4f-4b6e-b2e5-81e63fc7f127%40pdc-v-s 🖈 🖻 🚱 🌆 🍖 🕌                                                                                                    | :        |
| « Result List Refine Search                                                                            | Download PDF Sign In Group Folder                                                                                                    | Help     |
| "                                                                                                    | Why are women more religious than men? Testing the explanatory power of                                                                                                    |          |
| EBSCOhost                                                                                              |                                                                                                    |          |
| Detailed Record                                                                                        |                                                                                                    | 8        |
| PDF Full Text                                                                                          | Mental Health, Religion & Culture, 2015<br>Vol. 18, No. 6, 492–502, http://dx.doi.org/10.1080/13674676.2015.1079603                                                                                                    | <b>X</b> |
| Source: Mental Health,<br>Religion & Culture                                                           |                                                                                                    |          |
| Date: July 1, 2015                                                                                     |                                                                                                    |          |
| ▼ Full Text Contents                                                                                   | Why are women more religious than men? Testing the explanatory power of<br>personality theory among undergraduate students in Wales                                                                                                    |          |
| 1 - 5 6 - 10                                                                                           | Gemma Penny <sup>a</sup> , Leslie J. Francis <sup>2*</sup> and Mandy Robbins <sup>b</sup>                                                                                                    | <b>*</b> |
| Why are women 492 more r                                                                               | <sup>a</sup> Centre for Education Studies, Warwick Religions and Education Research Unit, University of Warwick,<br>CV4 7AL Coventry, UK; <sup>a</sup> Department of Psychology, Institute for Health, Medical Sciences and Society,<br>Glyndŵr University; Plas Coch Campus, Mold Road, LL11 2AW Wrexham, UK                                                                                                    | 8        |
| Mindfulness-based 503                                                                                  | (Received 10 July 2015; accepted 31 July 2015)                                                                                                    |          |
| St The relationship 513 bet In the fellowship of 526 Illustrations Choose Another Issue HTML Full Text | This study tests the explanatory power of personality-based psychologically grounded theories<br>to account for the well-established finding within the psychology of religion that within<br>Christian and post-Christian contexts women are more religious than men. A sample of<br>1682 undergraduate students in Wales completed the short form of the Eysenck Personality<br>Questionnaire Revised together with the adult form of the Francis Scale of Attitude towards<br>Christianity and measures of frequency of church attendance, and frequency of personal<br>prayer. These data confirm that women record higher levels of religiosity and lower levels<br>of psychoticism, and demonstrate that psychoticism is the strongest predictor of individual<br>differences in religiosity. Multiple-regression analyses show that, when individual<br>differences in personality are taken into account, biological sex adds no further impact on<br>religiosity. This finding suggests that higher levels of religiosity among women may be<br>interpreted as a function of basic psychological differences in levels of psychoticism rather<br>than as a sociological function of being female.<br><b>Keywords:</b> religion; sex differences; personality; Eysenck |          |
|                                                                                                    | The Lotter                                                                                                    |          |

11. Click on envelop if you want to email the article.

Add the email address you want to send to. You can key in as many addresses as you can

| M Inbox (1 🗙   M Inbox (1 🗙                                                 | 附 Inbox (: 🗙   🛞 Tangaz: 🗙   🔇 Tangaz: 🗙   🛞 T                    | fanga: X 🖪 Why an X 🖪 Basic S X G how to X S EBSCO X 🖨 Searchi X 🕇 +                           | – 0 ×                |  |  |  |  |  |  |
|-----------------------------------------------------------------------------|-------------------------------------------------------------------|------------------------------------------------------------------------------------------------|----------------------|--|--|--|--|--|--|
| ← → C ③ Not secure                                                          | web.ebscohost.com.tangaza.remotexs.co/ehost/pdfvi                 | iewer/pdfviewer?vid=78sid=8ff3093e-cd4f-4b6e-b2e5-81e63fc7f127%40pdc-v-s 🛠 🛚 😁 🔶               | · 🕲 🖪 🍖 🕼 E          |  |  |  |  |  |  |
| « Result List Refine Search                                                 | Download PDF                                                      | Si                                                                                             | ign In 🛁 Folder Help |  |  |  |  |  |  |
| «                                                                           | ₩ E-mail                                                          |                                                                                                | ×××                  |  |  |  |  |  |  |
| EBSCOnost                                                                   | Number of items to be e-mailed: 1                                 |                                                                                                | _                    |  |  |  |  |  |  |
| Detailed Record                                                             | E-mail from: ephost@epnet.com                                     | HTML Full Text (when available)                                                                |                      |  |  |  |  |  |  |
| PDF Full Text                                                               | E-mail to: Separate each e-mail address with a semicolon.         | ✓ PDF as separate attachment (when available)                                                  |                      |  |  |  |  |  |  |
| Source: Mental Health,                                                      | Subject:                                                          | Standard Field Format     Detailed Citation and Abstract                                       | *                    |  |  |  |  |  |  |
| Religion & Culture                                                          | Comments:                                                         | Citation Format ABNT (Brazilian National Standards) •                                          |                      |  |  |  |  |  |  |
| Date: July 1, 2015                                                          | Send in plain text format                                         | Customized Field Format                                                                        |                      |  |  |  |  |  |  |
| ► Full Text Contents                                                        | Send Cancel                                                       |                                                                                                |                      |  |  |  |  |  |  |
| 1 - 5   6 - 10                                                              |                                                                   |                                                                                                |                      |  |  |  |  |  |  |
| Why are women 492                                                           | ·                                                                 | Nhy are women more religious than men? Testing the explanatory power of<br>ner                 | в                    |  |  |  |  |  |  |
| Mindfulness-based 503                                                       |                                                                   |                                                                                                |                      |  |  |  |  |  |  |
| st                                                                          |                                                                   |                                                                                                |                      |  |  |  |  |  |  |
| bet                                                                         |                                                                   |                                                                                                |                      |  |  |  |  |  |  |
| In the fellowship of 526                                                    |                                                                   | Ith, Religion & Culture, 2015<br>. 6, 492–502, http://dx.doi.org/10.1080/13674676.2015.1079603 |                      |  |  |  |  |  |  |
| ► Illustrations                                                             |                                                                   |                                                                                                |                      |  |  |  |  |  |  |
| Chasse Another Issue                                                        |                                                                   |                                                                                                |                      |  |  |  |  |  |  |
|                                                                             | e women more religious than men? Testing the explanatory power of |                                                                                                |                      |  |  |  |  |  |  |
| HTML Full Text     personality theory among undergraduate students in Wales |                                                                   |                                                                                                |                      |  |  |  |  |  |  |
|                                                                             |                                                                   | Gemma Penny <sup>a</sup> , Leslie J. Francis <sup>a*</sup> and Mandy Robbins <sup>b</sup>      | · ·                  |  |  |  |  |  |  |

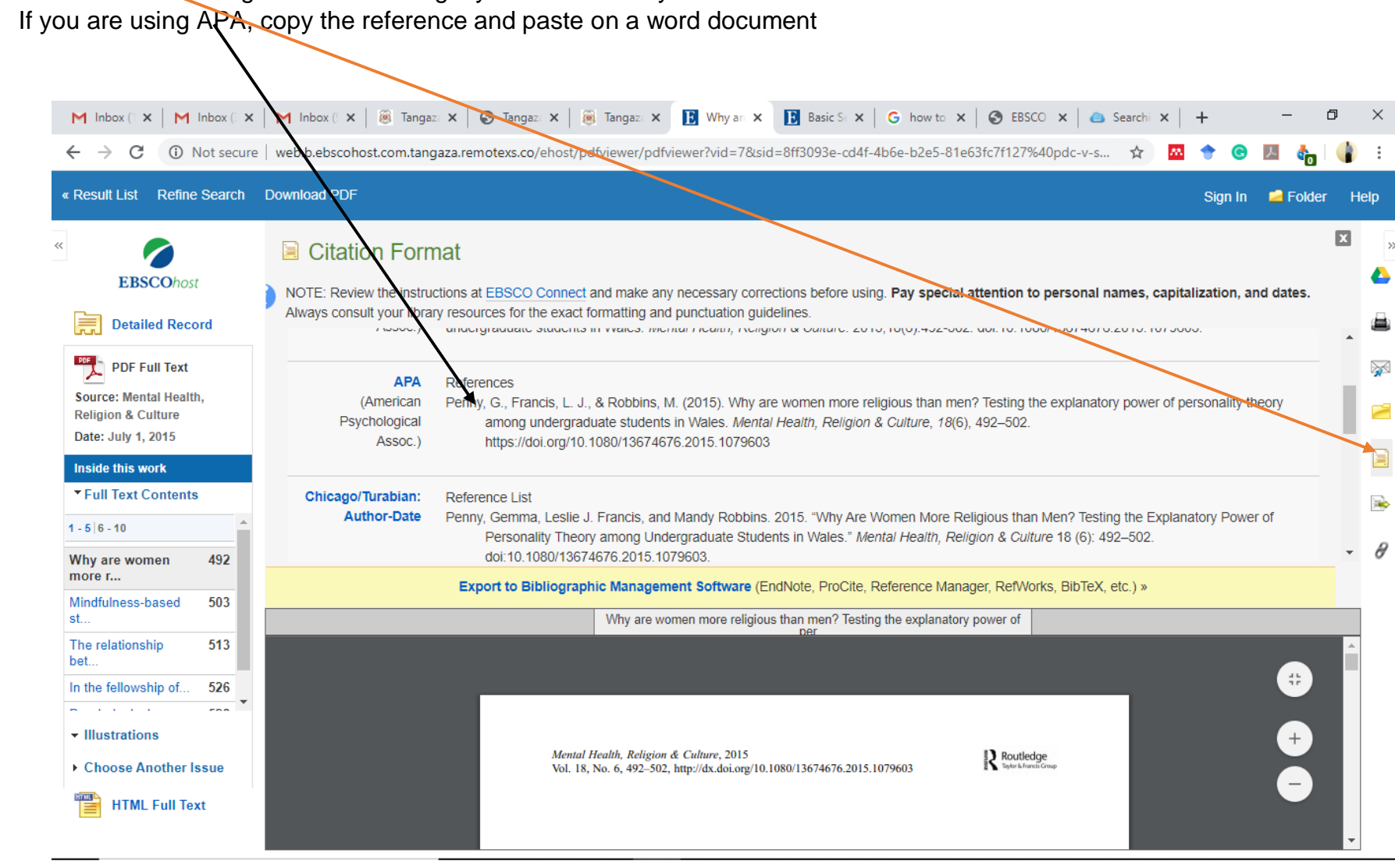

12. Click on this icon to get the referencing style of the article you intend to use

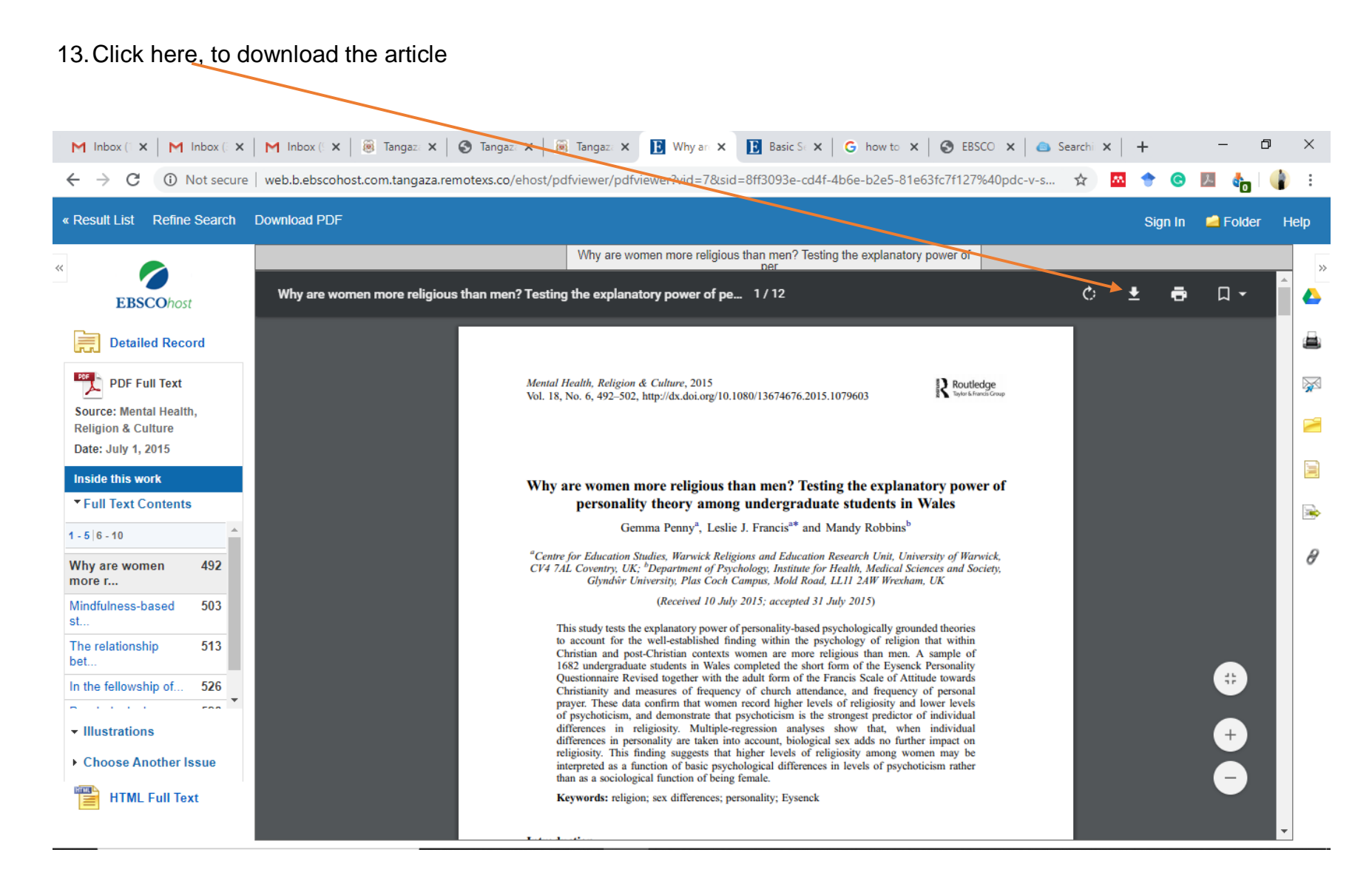